# HOW TO WORK THE ACCOUNTS OUT OF TICKLER Advanced Health 2018

### How to get to "The Tickler"

-1- select patients tab the top of the screen

L . M

342

| <b>b</b> |           | i) <u>jä</u> y | ' 👫 ' _  |                    | Imagine - (ADI - ADVANCED DIAGNOSTIC IMAGING, P.C.) v16.0.2.3 - |                 |                          |  |  |  |
|----------|-----------|----------------|----------|--------------------|-----------------------------------------------------------------|-----------------|--------------------------|--|--|--|
|          | File      | Charges        | Billing  | Patients           |                                                                 |                 | Help                     |  |  |  |
| (        |           | 🚴 Pati         | ent Main | Outbound Proc Ling | Co Tickler Main                                                 |                 |                          |  |  |  |
|          |           |                |          | Inbound Processing | Mail Return                                                     | (Select Report) | <ul> <li>View</li> </ul> |  |  |  |
| Account  | t Inquiry |                |          | Setup              | 🔊 Patients w/o Charges                                          |                 |                          |  |  |  |
| Account  | t Inquiry | Pat            | ient     | Eligibility        | Related                                                         | R               | elated Reports           |  |  |  |

How to get to "The Tickler"

-

### How to get to "The Tickler"

A Sta

### -2- Select Tickler Main

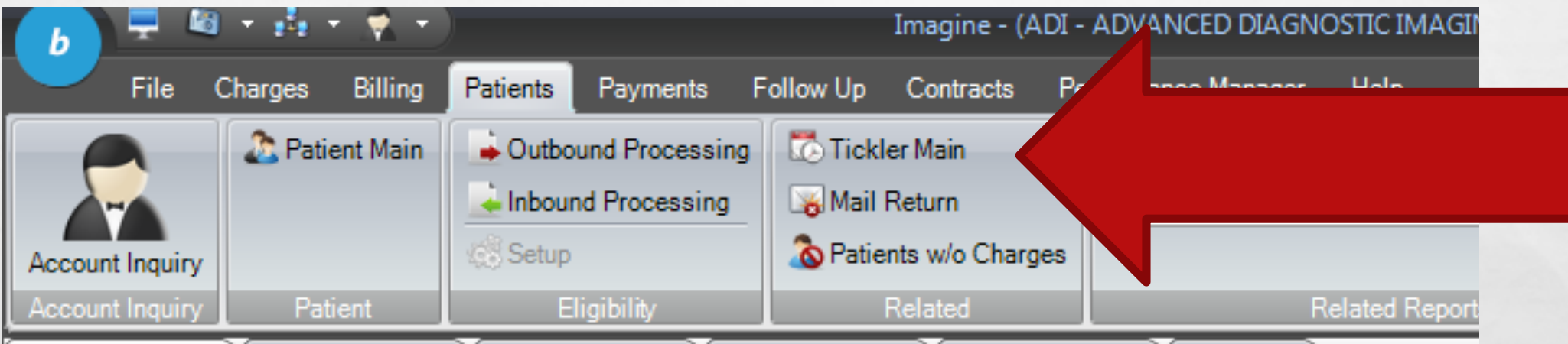

Account Inquiry A Account Inquiry A Account Inquiry A Account Inquiry A Account Inquiry A Account Inquiry A Edit Visit

How to get to "The Tickler"

Spec 1

| T             | <b>ICKLER TY</b>          | PES                                    |                           |
|---------------|---------------------------|----------------------------------------|---------------------------|
| Tickler Type: | Representative:           | Tickler View.                          |                           |
| Insurance     | ✓ Alisa Taylor            | Outstanding Charges                    |                           |
|               | 402 Patients - 700 Assign | ed Charges - Total Balance \$55,497.83 | Filter (None) 🔻 Options 👻 |

## AT THE TOP OF THE SCREEN TICKLE TYPE : Insurance Patient Denial Messaging Other

A Sta

You can select from the 5 different types by selecting the drop down box

# **TICKLER TYPE :INSURANCE**

- CLAIMS FALL IN THE INSURANCE TICKLER ONCE THEY HAVE BEEN BILLED OUT OF IMAGINE (ALL CHARGES )
- TO VIEW CLAIMS THAT HAVE BEEN BILLED TO THE INSURANCE AND HAVE NOT RECEIVED RESPONSE
- -CHANGE THE TICKLER VIEW :OUTSTANDING CHARGES

|                   |                          | ingronny j               | Nelateu              | nerateu neports  |                     |  |  |
|-------------------|--------------------------|--------------------------|----------------------|------------------|---------------------|--|--|
| 🗴 Account Inquiry | 🛿 Account Inquiry 🔇 Acco | ount Inquiry 🛞 Account I | nquiry 🛞 Account Inq | uiry 🛿 Ticklers  |                     |  |  |
| Tickler Type:     | Representative:          |                          | Tickler vi           | iew: Outstanding | Tickler View.       |  |  |
| Insurance         | ▼ Alisa Taylor           | •                        |                      | Charges          | Outstanding Charges |  |  |
|                   |                          |                          |                      |                  |                     |  |  |

# **TICKLER TYPE :INSURANCE**

den a

## **OTHER OPTIONS UNDER TICKLER VIEW**

## • WORKED TODAY

• **REVIEW INSURANCE** 

1

• NOT IN TICKLER

## • TO SWITCH TO THE DENIAL TICKLER

• USE THE DROP DOWN BOX TO SELECT > DENIAL

Area 1

100

# DENIALS

A Sta

### 📓 + 🍰 + 🌪 + Imagine - (ADI - ADVANCED DIAGNOSTIC IMAGING, P.C.) v16.0.2.3 - Logged in as: tayloral - [Ticklers] Follow Up Contracts Performance Manager Billing Patients Payments Help File Charges A Patient Main Outbound Processing Tickler Main Inbound Processina 🙀 Mail Return View (Select Report) The second second secon Setup Account Inquiry Related Reports Account Inquiry Patient 😢 Account Inquiry 🛞 Account Inquiry 🛞 Account Inquiry 🛞 Account Inquiry 🛞 Account Inquiry 🛞 Ticklers Tickler Type: Tickler View. **Dropdown Box** Alisa \* Outstanding Charges • Insurance Insurance 📅 Filter (None) 🝷 Options 🝷 Patient 402 Patients - 700 Assigned Charges - Total Balance \$55,497.83 Denial Max Date O... Max Cl... Min. Ne... Date of Service Patient First ... C. Balanc ... Insurance Plan R... Max ... Insura... Doctor Messaging Other MADUTU IA 08/29/2016 5002 - CIGNA SEL SOUR PL H ... NO 137 - GEORGE, DEHO 44 \$386.60 49 Primary 3 \$143.15 49 44 08/29/2016 3000 - AETNA HEALTH NO \* Multiple \* 8 Primary 44 15 - Jonathan, Gordon 2 \$112.87 08/28/2016 5002 - CIGNA SEL SOUR PL H ... NO 2 50 Primarv PERKINS TOMMY 45 08/27/2016 NO 8 - Michael, Cian 79391 1 \$38.52 51 \* Multiple Plans \* Primary

The second second second second

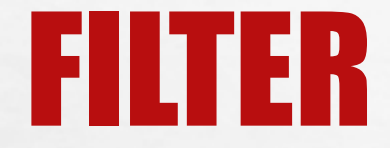

## FILTERS ARE THE BEST WAY TO FOCUS ON A PARTICULAR Denial or payer. This is one of the best "tools" for the Job. You can save commonly used filters as Well.

# Filter

1

THE SALE OF STREET

## How to edit and save filter options

|        | ol: th | o upcid | o down  | trionalo <i>l</i> dr | on down boy                     | 0    | utstanding | Charges  | •                 |             |
|--------|--------|---------|---------|----------------------|---------------------------------|------|------------|----------|-------------------|-------------|
|        | ck in  | e upsia | e uown  | triangle / ui        | op down box                     | _    | _          | _        | 😙 Filter (None)   | • Options • |
| anc    | Ма     | Max Cl  | Min. Ne | Date of Service      | Insurance Plan                  | R    | Max        | Insura   | Doctor            | Loc_        |
| 2.68   | 261    | 211     |         | 12/27/2015           | 8999 - COMMERCIAL GENERIC       | NO   |            | Primary  | * Multiple *      | 9.1         |
| .93    | 203    | 133     |         | 02/23/2016           | 93930 - Quality Medical Resear. | . NO |            | Primary  | 102 - Steven, SH  | 90 -        |
| .43    | 107    | 99      |         | 05/29/2016           | 95324 - WC ALLIANZ RESOL        | NO   |            | Primary  | 22 - Michael, Lev | 3 - 5       |
| 376.97 | 288    | 63      |         | * Multiple *         | * Multiple Plans *              | NO   | Rebill     | * Multip | * Multiple *      | 8-L         |
| 9.85   | 99     | 73      |         | * Multiple *         | * Multiple Plans *              | NO   |            | * Multip | * Multiple *      | * M.        |
| .25    | 365    | 357     |         | * Multiple *         | 1004 - AMERIVANTAGE MEDI.       | . NO | Under      | Primary  | *Multiple *       | 9-1         |
| 34     | 244    | 50      |         | * Multiple *         | 6008 - TENNESSEE MEDICAID       | NO   | Requ       | Secon    | * Multiple *      | 42 - 👻      |
|        |        |         |         |                      |                                 |      |            |          |                   | •           |

deres 1

### -Then choose edit current filter

and is

| b 📮 🖉 🔹 🛃 🔹 🔿 🔹 Imagine - (ADI - ADVANCED DIAGNOSTIC IMAGING, P.C.) v16.0.2.3 - Logged in as: tayloral - [Ticklers] |                                                                                                    |                              |                        |                             |                |         |                           |  |  |
|----------------------------------------------------------------------------------------------------|----------------------------------------------------------------------------------------------------|------------------------------|------------------------|-----------------------------|----------------|---------|---------------------------|--|--|
| File Charges Billin                                                                                                 | File Charges Billing Patients Payments Follow Up Contracts Performance Manager Help                            |                              |                        |                             |                |         |                           |  |  |
| Patient Mai                                                                                                    | n 📦 Outbound Processing                                                                                        | 🐯 Tickler Main               |                        |                             |                |         |                           |  |  |
|                                                                                                    | Linbound Processing                                                                                            | 🚜 Mail Return                | (Select Report)        | - View                      |                |         |                           |  |  |
| Account Inquiry                                                                                                    | 🔅 Setup                                                                                                    | 🔕 Patients w/o Charges       |                        |                             |                |         |                           |  |  |
| Account Inquiry Patient                                                                                             | Eligibility                                                                                                    | Related                      | Re                     | lated Reports               |                |         |                           |  |  |
| Account Inquiry & Account Inquiry                                                                                   | uiry 🔇 Account Inquiry 🔇 A                                                                                     | ccount Inquiry 🛞 Account Ir  | rquiry 😢 Ticklers      |                             |                |         |                           |  |  |
| Tickler Type: Repre                                                                                                 | sentative:                                                                                                    |                              |                        | Tio                         | kler View.     |         |                           |  |  |
| Insurance Alisa                                                                                                    | Taylor 💌                                                                                                    |                              |                        | 0                           | utstanding Cha | irges   |                           |  |  |
|                                                                                                    | 402 Patient:                                                                                                   | s - 700 Assigned Charges - 1 | fotal Balance \$55,497 | .83                         |                | 💎 Fi    | Iter (None) 🔻 Options 👻   |  |  |
| Patien Patient                                                                                                    |                                                                                                    |                              |                        |                             |                | In: 🂎   | Setup                     |  |  |
| 73922                                                                                                    |                                                                                                    | <b>SELECT EDIT CU</b>        | <b>RRENT FILTE</b>     | R                           |                |         | Edit Current Filter       |  |  |
| 84012                                                                                                    |                                                                                                    |                              |                        |                             |                | Pri 🗔   | Save                      |  |  |
| 22596                                                                                                    | 50                                                                                                    | 44                           | 08/28/2016             | 5002 - CIGNA SEL SOUR PL H. | NO             | Pri 💖   | Clear                     |  |  |
| 79391                                                                                                    | 51                                                                                                    | 45                           | 08/27/2016             | * Multiple Plans *          | NO             | Pri     | Saved Filters             |  |  |
| 83984                                                                                                    | 51                                                                                                    | 46                           | 08/27/2016             | 6999 - MEDICAID GENERIC     | NO             | Pri     | Apply Last Filter on Load |  |  |
| 20683                                                                                                    | 068: 52 46 08/26/2016 6002 - UHC COMMUNITY PLA NO Primary 10 containant, concorr                               |                              |                        |                             |                |         |                           |  |  |
| 74376                                                                                                    | 52         46         * Multiple *         3000 - AETNA HEALTH         NO         Primary         * Multiple * |                              |                        |                             |                |         |                           |  |  |
| 775605                                                                                                    |                                                                                                    | 46                           | 08/26/2016             | 5002 - CIGNA SEL SOUR PL H  | NO             | Primary | 3 - Enrinque Arevalos     |  |  |
|                                                                                                    |                                                                                                    |                              |                        |                             |                |         |                           |  |  |

The second second

A.F.

### Filter by Insurance

A Sta

| Filter Setup   |                |          |            |            |                |
|----------------|----------------|----------|------------|------------|----------------|
| Name: Ad H     | loc Filter     |          |            |            |                |
| Details        |                |          |            |            |                |
|                | 0 Fil          | Iters    |            |            | Move First     |
| Additive Type  | Column Name    | Operator | Value      |            | Move Previou   |
|                |                |          | $\frown$   |            | Move Next      |
|                |                |          |            |            | Move Last      |
|                |                | select   | 600        |            |                |
|                | Add            | E        | lit        | Delete     |                |
|                |                |          |            | <u>о</u> к | <u>C</u> ancel |
| Filter Setup   |                |          |            |            | ×              |
| Additive Type: | And            |          |            |            | 141            |
| Field:         | Insurance Plan |          |            |            | •              |
| Operator Type: | Contains       |          |            |            |                |
| Value:         |                |          |            |            |                |
|                |                |          | <u>0</u> K | <u>C</u> a | incel          |

A A SHORE AND A SHORE AND

Field = Insurance plans Operator Type= Contains Value will be the different insurance plan based on the number they are listed in under imagine 1008-Medicare 6008-TN Medicaid 6003-Amerigroup 1004-Amerivantage 1005-BCBS Medicare Advantage 6004-BCBS TENNCARE 1013-Healthspring 1014-Humana 1003-UHC DUAL

dence i

### Filter by Insurance

| 😬 Filter Setup |                |          |       |     |            | X              |
|----------------|----------------|----------|-------|-----|------------|----------------|
| Name: A        | d Hoc Filter   |          |       |     |            |                |
| Details        |                |          |       |     |            |                |
|                |                | 1 Filter | _     | _   |            | Move First     |
| Additive Type  | Column Name    | Operator | Value |     |            | Move Previous  |
| And            | Insurance Plan | Contains | 1008  |     |            | Move Next      |
|                |                |          |       |     |            | Movelast       |
|                |                |          |       |     |            | MOVE Last      |
|                |                |          |       |     |            |                |
|                |                |          |       |     |            |                |
|                |                |          |       |     |            |                |
|                |                |          |       |     |            |                |
|                |                |          |       |     |            |                |
|                |                | Add      | E     | dit | Delete     |                |
|                |                |          |       |     |            |                |
|                |                |          |       |     | <u>0</u> K | <u>C</u> ancel |

Field = Insurance plans Operator Type= Contains Value will be the different insurance plan based on the number they are listed in under imagine 1008-Medicare 6008-TN Medicaid 6003-Amerigroup 1004-Amerivantage 1005-BCBS Medicare Advantage 6004-BCBS TENNCARE 1013-Healthspring 1014-Humana 1003-UHC DUAL

## By using the insurance filter contains

 'To hide ' all other insurance plans except one insurance plan
 ( this allows you to focus a particular plan while you work )

In the example the Filter used will only show patients with the traditional Medicare plan loaded in imagine as :1008- Medicare

If you would like to capture more than one particular insurance plan under a major insurance use the insurance name instead of plan # such as UHC or BCBS This would pull all of the insurance plans that contain UHC in the name including UHC PPO, UHC DUAL COVERAGE, UHC MEDICAID, ETC

## **FILTER BY DENIALS**

| Filter Setup   |                                         |            | x              |                                              |
|----------------|-----------------------------------------|------------|----------------|----------------------------------------------|
| Additive Type: | And                                     |            |                |                                              |
| Field:         | Denial                                  |            |                |                                              |
| Operator Type: | Balance Amount<br>Capacity to Pay Score |            |                |                                              |
| Value:         | Charges<br>Date of Service<br>Denial    |            |                | Select Denial for field                      |
|                | Department<br>Doctor                    |            |                |                                              |
| Filter Setup   | U Filters                               |            | MOVEFILS       | •                                            |
| Additive Type: | And                                     |            |                |                                              |
| Field:         | Denial                                  |            | •              | Select Contains under                        |
| Operator Type: | Contains                                |            | •              | operator type                                |
| Value:         |                                         |            |                |                                              |
|                |                                         | <u>о</u> к | <u>C</u> ancel | In the Value box you                         |
|                | Add Edit                                | t Delete   |                | for common denials<br>or type out the denial |
| INDUIT.        | HOODIN CHING CONTRALJ.                  | <u>O</u> K | <u>C</u> ancel |                                              |

A Sta

### **COMMON IMAGINE DENIALS #**

97-INCLUDED IN PRIMARY PROCEDURE **197-PRECERT ABSENT 119- BENEFIT MAXIMUM HAS BEEN REACHED** 22 – ADJ MAY BE COVERED BY OTHER PAYER COB 50- NON COVERED SERVICE DEEMED NOT A MEDICAL NECESSITY MA27- MISSING INCOMPLETE/ INVALID MEDICARE # OR NAME 4- PROC CODE INCONSISTENT WITH MODIFIER 252- OTHER DOCUMENTS NEEDED TO PROCESS CLAIM 24- MANAGED CARE PLAN 29- TIME LIMIT FOR FILING HAS EXPIRED **B9- PT IS ENROLLED IN HOSPICE** 5- PROCEDURE CODE INCONSISTENT WITH POS 204- SERVICE / DRUG NOT COVERED UNDER PT PLAN **165- REFERRAL ABSENT OR EXCEEDED** 

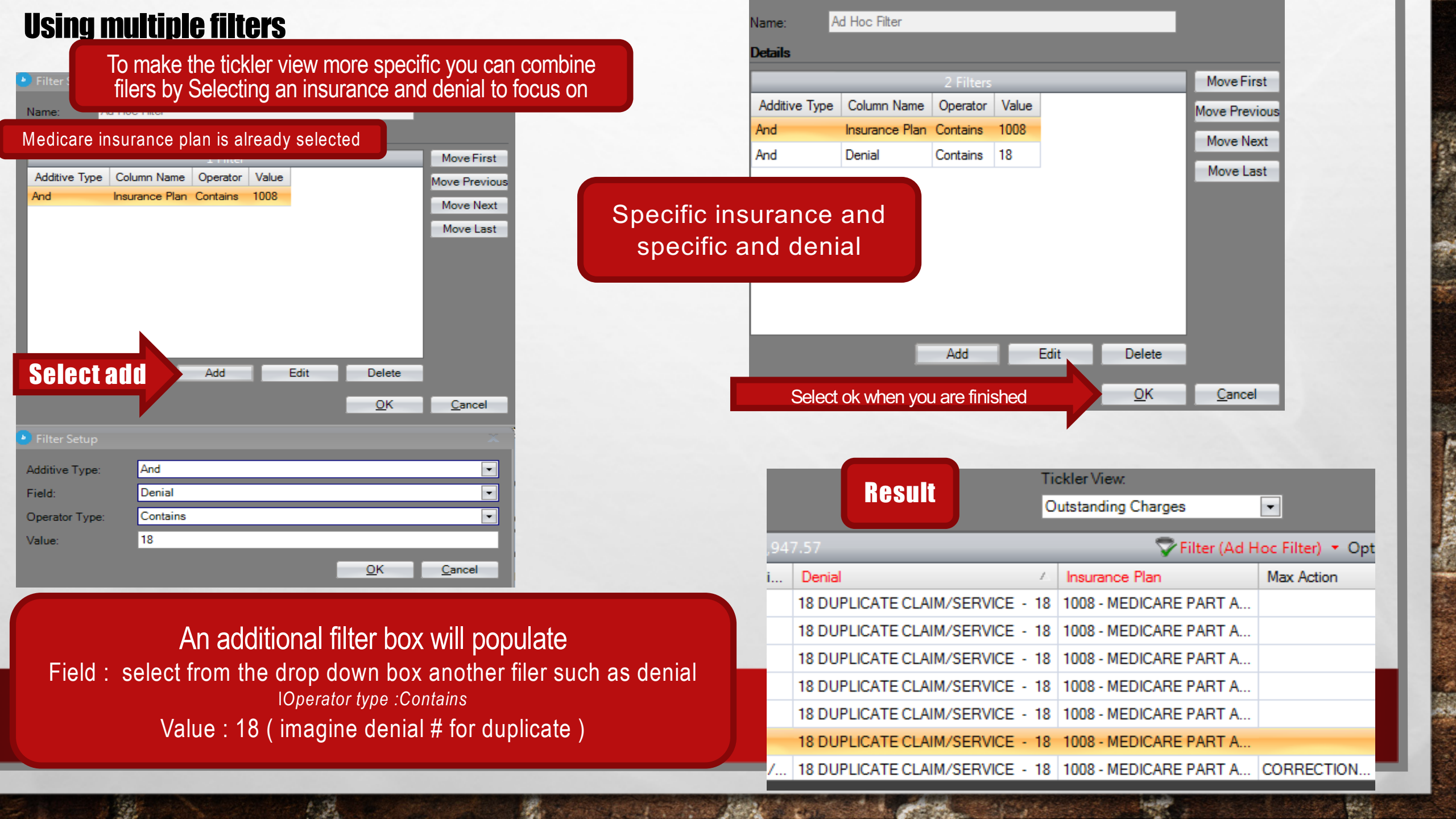